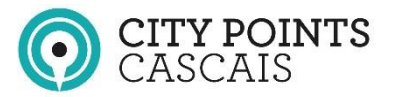

# **REGISTO E AUTENTICAÇÃO:** City Points Cascais

As versões mínimas para a app funcionar são:

- Android: 6.0
- iOS: 10

## ESTÁ REGISTADO NO MYCASCAIS?

- 1. SIM utilize as suas credenciais (e-mail e password).
- 2. Sim, mas não se recorda da palavra passe recupere-a.
- 3. NÃO (ou não se lembra) faça um registo.

| INO | s 🕿             |                    | 12:24       |             | @ <b>- 1</b> 20% |
|-----|-----------------|--------------------|-------------|-------------|------------------|
|     |                 | <b>O</b> 8         | TY POIL     | NTS         | C                |
| F   | Para se autenti | icar, utilize      | as suas cre | edenciais M | ly Cascais       |
| Ī   |                 | Aut                | entic       | ação        |                  |
|     | E-mail / Tel    | lemóvel *          |             |             |                  |
|     |                 |                    |             |             |                  |
|     | Palavra-pa      | sse *              |             |             |                  |
|     |                 |                    |             |             | Ø                |
|     | Recuperar       | palavra-pa         | asse        | Fazer re    | <u>gisto</u>     |
|     | Termos e cor    | ndições   <u>F</u> | Política de | privacidad  | <u>e</u>         |
|     |                 | Inicia             | ar sessão   | )           |                  |

O MyCascais é a plataforma agregadora dos serviços municipais eletrónicos, que presta um serviço de autenticação única e disponibiliza uma visão integrada dos múltiplos serviços prestados online, pela Câmara e pelos seus parceiros, ao Cidadão.

### SE 1. (Sim – AUTENTICAR):

- Após introduzir as suas credenciais corretamente, a app pede-lhe permissão para utilizar os seus dados.
- De seguida, deve preencher as suas informações pessoais.

| II NOS 🗢 12:38 @ 1 35% 1<br>O CITY POINTS C<br>Para se autenticar, utilize as suas credenciais My Cascais                                                                                                    | Image: state of the state of the state o | . nH NOS 후 12:39 @ 1 35% ①<br>⑦ CTY POINTS ×                                                                                 |
|----------------------------------------------------------------------------------------------------|----------------------------------------------------------------------------------------------------|----------------------------------------------------------------------------------------------------|
| Autenticação                                                                                                    | <b>CityPoints</b><br>Gostaria de ter acesso a:                                                                                                    | Informações Pessoais                                                                                                    |
| E-mail / Telemóvel *                                                                                                    | Nome<br>NIF                                                                                                    | O username é o nome que será utilizado para o identificar<br>publicamente na aplicação.<br>Ver regras para username<br>Email |
| Recuperar palavra-passe > Fazer registo                                                                                                    | E-mail                                                                                                    | Cidade (opcional)                                                                                                    |
| remos e condiçors ( Política de brivacidade<br>Iniciar sessão                                                                                                    | Negui Premiu                                                                                                    | Telefone (opcional)                                                                                                    |
| O MyCascais é a plataforma agregadora dos serviços<br>municipais eletrónicos, que presta um serviço de<br>autenticação única e disponibiliza uma visão integrada<br>dos múltiplos serviços prestados onine, pela Câmara e |                                                                                                    | Código promocional (opcional)                                                                                                |

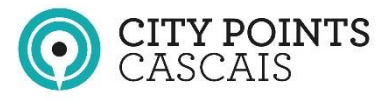

#### SE 2. (Sim - RECUPERAR PALAVRA PASSE)

- Preencha o campo e-mail com o endereço eletrónico associado à sua conta e o Número de Identificação Fiscal (NIF).
- Na sua conta de correio eletrónico receberá uma mensagem com o código de validação e os passos a seguir.

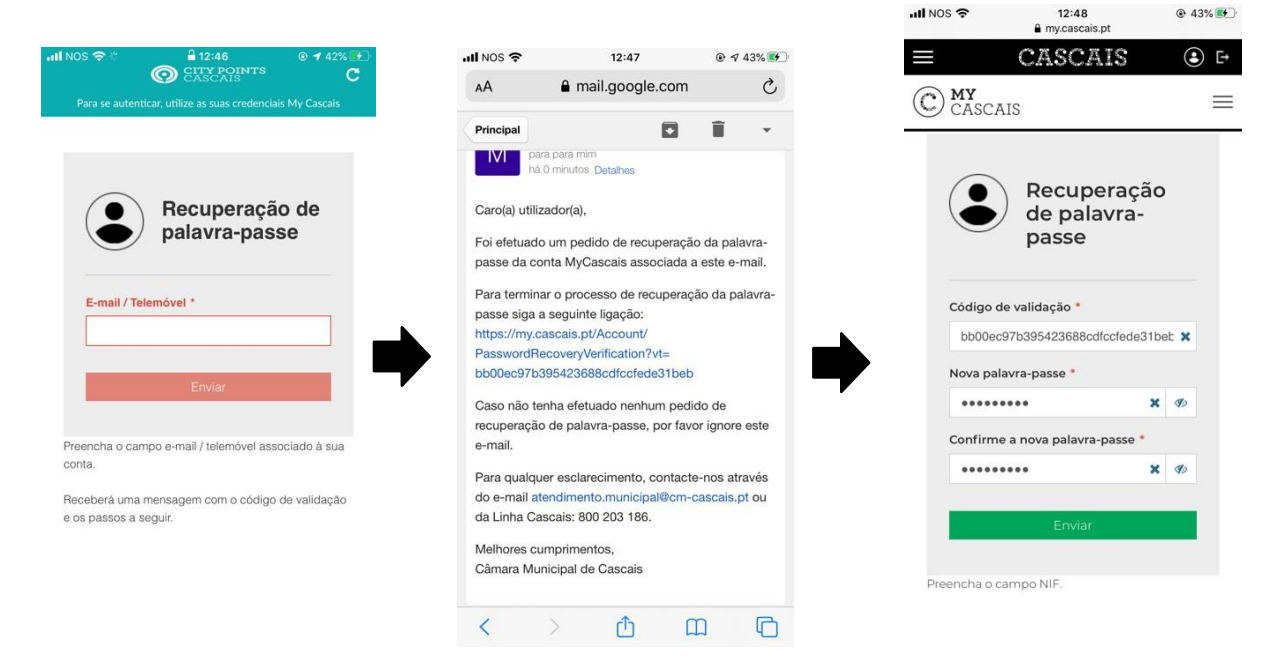

### SE 3. (Não - FAZER UM REGISTO)

#### Passo 1

- Preencha os campos com o endereço eletrónico/telemóvel que pretende associar à sua conta e com o seu NIF.
- Aceite os termos e condições e clique em "Não sou um robô".
- Valide clicando nas imagens que lhe forem pedidas.
- De seguida, receberá uma mensagem na sua conta de e-mail com a ligação que deve seguir para efetuar o registo.

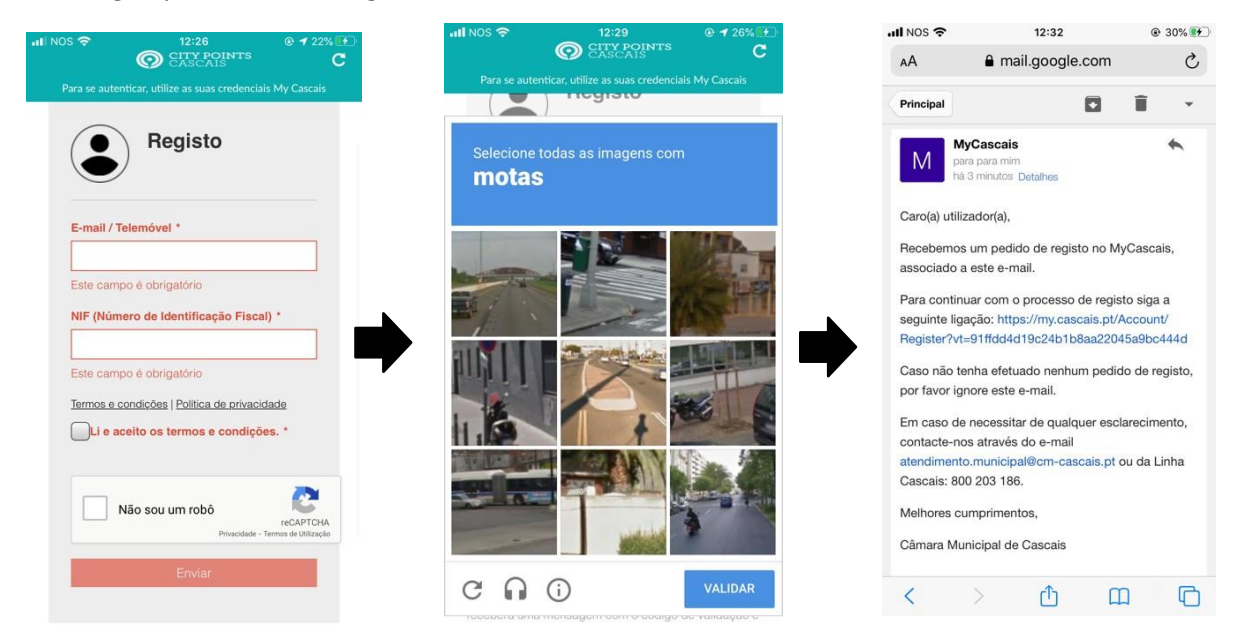

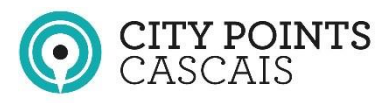

#### Passo 2

 Preencha o campo nome completo e, de seguida, defina a sua palavra passe, tendo em conta as sugestões de segurança. No campo código de validação, irá aparecer automaticamente preenchido o código de validação. Preencha os campos de autorizações de comunicação.
Após confirmar, o processo de registo fica

Após confirmar, o processo de registo fica concluído e deve voltar a entrar na app City Points para efetuar o login.

| 내 NOS 🗢 1:<br>을 my.c                                       | 2:33<br>cascais.pt          |                                | ul NOS 🗢                                                                  | 12:34<br>my.cascais.pt                                                                                                    | @ 31% 🚯                                            |
|------------------------------------------------------------|-----------------------------|--------------------------------|---------------------------------------------------------------------------|----------------------------------------------------------------------------------------------------|----------------------------------------------------|
| ≡ CAS                                                      | CAIS                        | ٢                              | $\equiv$                                                                  | CASCAIS                                                                                                    | 🕒 🗗                                                |
| C MY<br>CASCAIS                                            |                             | =                              | C MY<br>CASCA                                                             | AIS                                                                                                    | ≡                                                  |
| Reg                                                        | listo                       |                                | GESTÃO                                                                    | D DE COMUNIC                                                                                                    | AÇÃO                                               |
| Código de validação<br>91ffdd4d19c24b1b<br>Nome completo * | <b>o *</b><br>8aa22045a9bc4 | 144c 🗙                         | Autorizo com<br>universo mu<br>mobilidade,<br>cidadania, de<br>manutenção | nunicações relativas a servi<br>nicipal, incluindo mas não<br>urbanismo, cultura, educa<br>esporto, gestão de resíduo<br>e ou gestão de espaços p | iços do<br>limitado, a<br>ção,<br>s,<br>úblicos. * |
|                                                            |                             |                                |                                                                           | Sim                                                                                                    | ? Não                                              |
| Palavra-passe *                                            |                             | Ð                              | Autorizo com<br>e eventos, ati<br>conteúdos di<br>municipal.*             | nunicações relativas a ager<br>ualidade, passatempos ou<br>e comunicação do univers                                                               | nda cultural<br>outros<br>o                        |
| Não sou um                                                 | robô<br>Privacidade - Ten   | reCAPTCHA<br>mos de Utilização |                                                                           | Sim                                                                                                    | ? Não                                              |
| Er                                                         | nviar                       |                                |                                                                           |                                                                                                    |                                                    |

## **POSSÍVEIS DIFICULDADES**

- 1. Quando se autentifica, a palavra passe ou o seu e-mail não são aceites:
  - Volte a inserir os seus dados.
  - Se o problema permanecer, recupere a palavra passe (ver indicações acima).
  - Se não conseguir, ligue para 800 203 186 (gratuito)

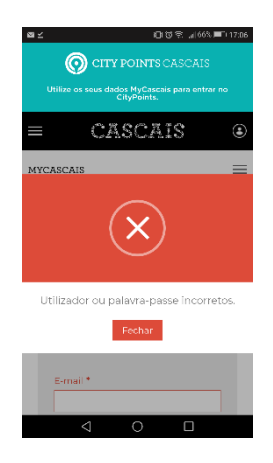

- 2. Quando se tenta registar, após o Passo 1, recebe uma mensagem a dizer que não foi possível iniciar o registo:
  - Ligue para 800 203 186 (gratuito) Possivelmente o seu NIF ou email já está registado no My Cascais e não sabe ou não se recorda.

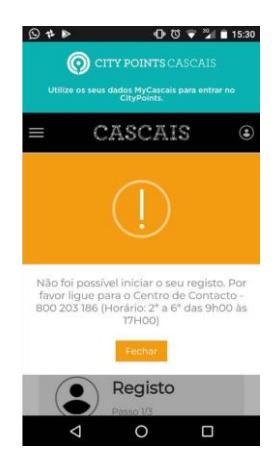

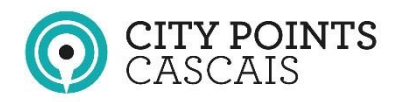

- 3. Recebe a mensagem "Validação robô inválida"
  - Verifique se marcou o campo "Não sou um robô". Pode ter ficado escondido atras do teclado.

| a i           | 88.421                           | IIII (1655 |
|---------------|----------------------------------|------------|
| 0             |                                  |            |
|               |                                  | ar no      |
| =             | CASCAIS                          | ۲          |
| MYCASCAIS     |                                  | =          |
| $\overline{}$ | Para continuor inicio a<br>sesso |            |
| E-mail *      |                                  |            |
| Palavra p     | asso <sup>6</sup>                |            |

sa≯

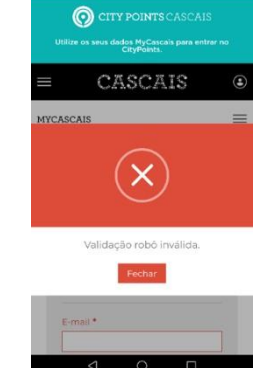

# OUTRAS DIFICULDADES

Ligue para 800 203 186 (gratuito)

Ou envie e-mail para citypoints@cm-cascais.pt